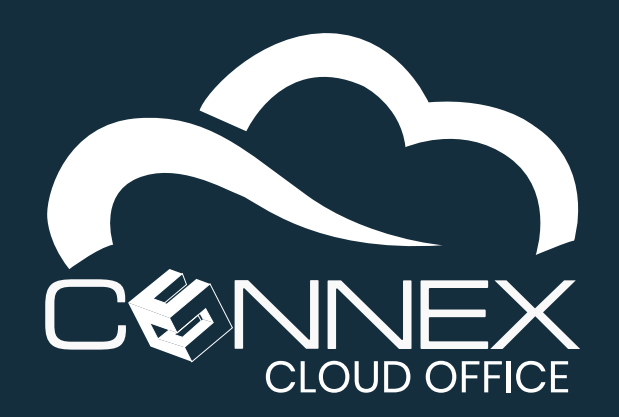

# CONNEX CLOUD OFFICE Mobile Softphone Configuration Guide

This guide will assist you in configuring your *Extension* information (account settings) on your **Mobile Softphone** application. This guide applies for first time configuration, and to update your existing *Extension* configuration. For security reasons, you may be asked to update your Extension information (either via a system generated email or by your system administrator).

Once the *Extension* properly configured, you will be able to use your **Mobile Softphone** to make, answer and transfer calls as you would with a desk phone in your office. For more information about how to use the **Mobile Softphone**, please consult the **CONNEX Mobile Softphone Quick User Guide.pdf**.

## **Pre-requisite:**

To follow the steps outlined in this guide, you will need a **QR-Code** specific to your **Extension**.

To access your *Extension* QR-Code, log in the User Portal at https://myphone.cloudsvcs.net/. For ease of configurations, we recommended that you use a computer to access the User Portal to display the QR-Code. Log in your User Portal on a computer using the *username* and *password* provided by your system administrator. Once you have the QR-Code displayed on your computer screen, you are ready to proceed with the configuration steps below.

### First-time configuration:

For first-time configuration, make sure you have the **Mobile Softphone** installed on your mobile device. For more information on how to install the **Mobile Softphone** device, please refer to the appropriate guide based on your mobile device type (**Android** or **iOS**).

#### Configuring your Extension:

To use your **Mobile Softphone** as you would a desk phone, you first need to add/configure with your **Extension** information. To do so, you need to access the Settings of the **Mobile Softphone** application.

## **Step 1 – Launch the Mobile Softphone App**

Click on the **GS Wave** icon (see the picture on the right) on your mobile device to launch the **Mobile Softphone** application.

#### **Step 2 – Launch the Mobile Softphone App**

Click on the gear  $(\bigcirc)$  icon at the bottom of the screen (see the picture on the right) to access the application **Settings**.

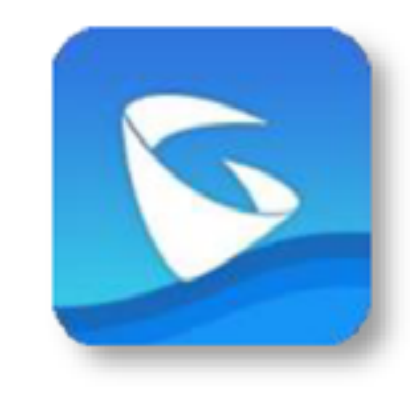

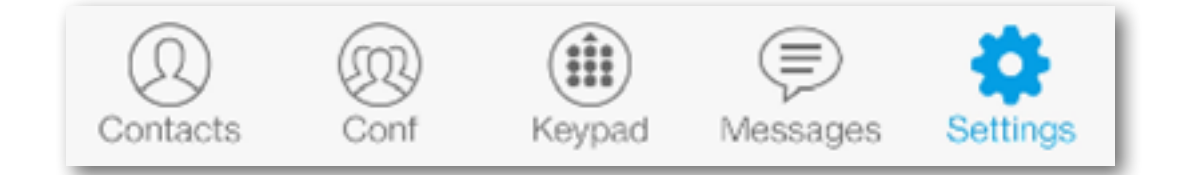

To add your *Extension* (first-time use) or to update your *Extension* information, the process is similar up to the last step. You need to access the **Add New Account** screen.

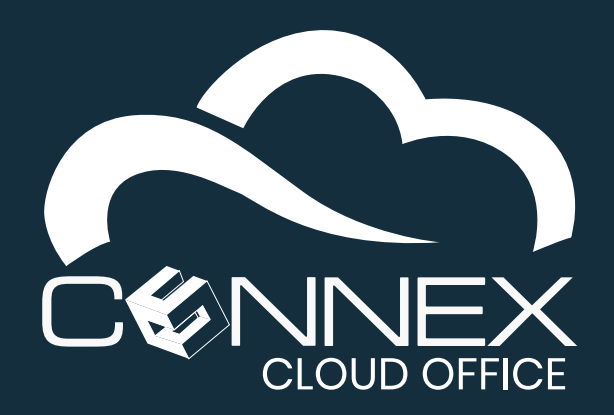

## CONNEX CLOUD OFFICE Mobile Softphone Configuration Guide

## From the Application Settings screen, follow the steps below:

- Click on Account Settings.
- 2 Click on UCM Account (Scan QR Code).

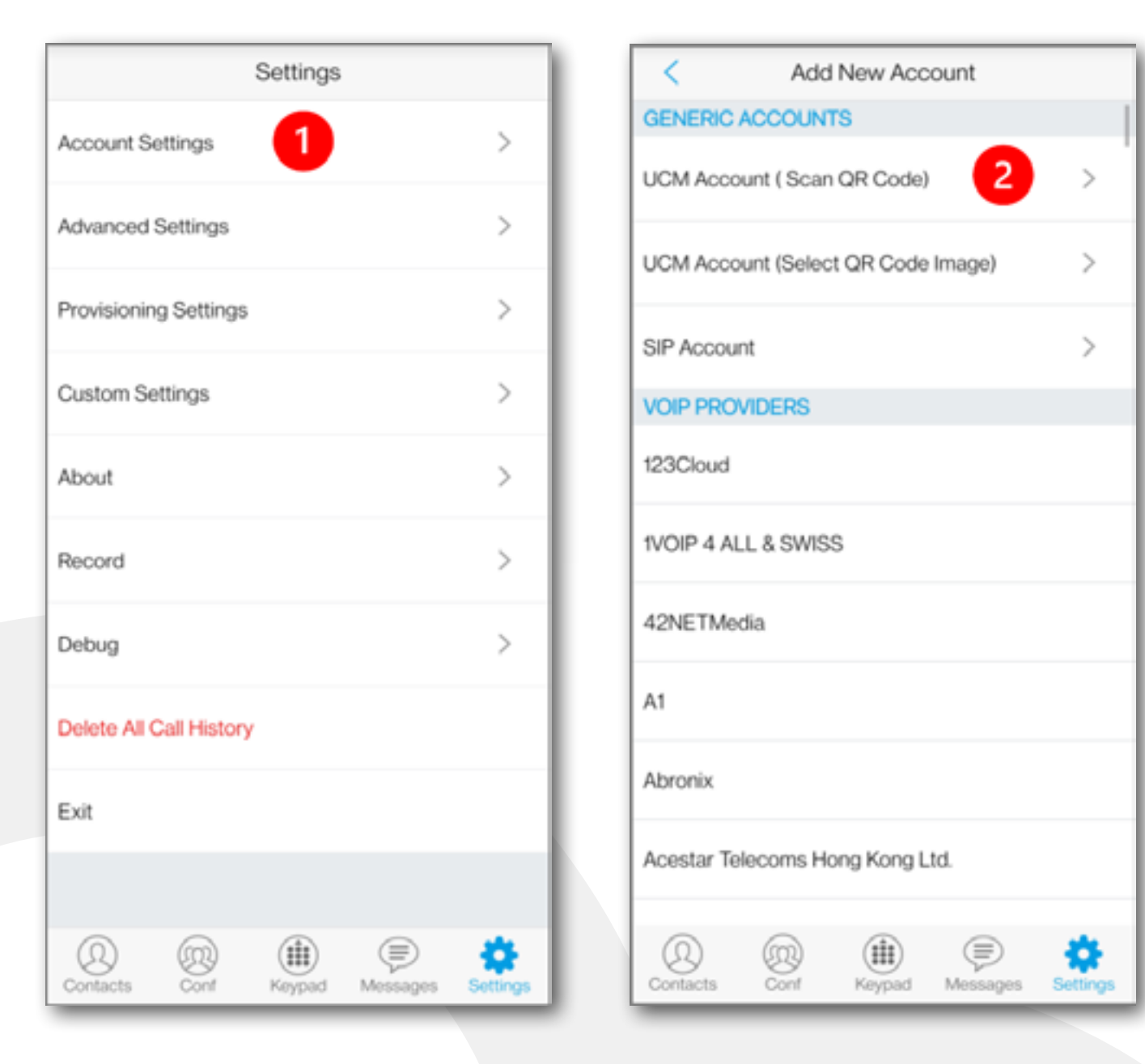

#### **From the Account Settings Screen**

#### **First Time (add)**

#### **Update (overwrite)**

3 Click the (+) sign to add an account:

• If you are adding your Extension information for the first time, no-account information will be displayed (as shown in the **First Time** column).

• If you are updating your **Extension** information, you will see your extension number (as shown in the **Update** column, in this example, the extension number is **101**).

Regardless of your situation, this step is the same, you need to click on the (+) sign.

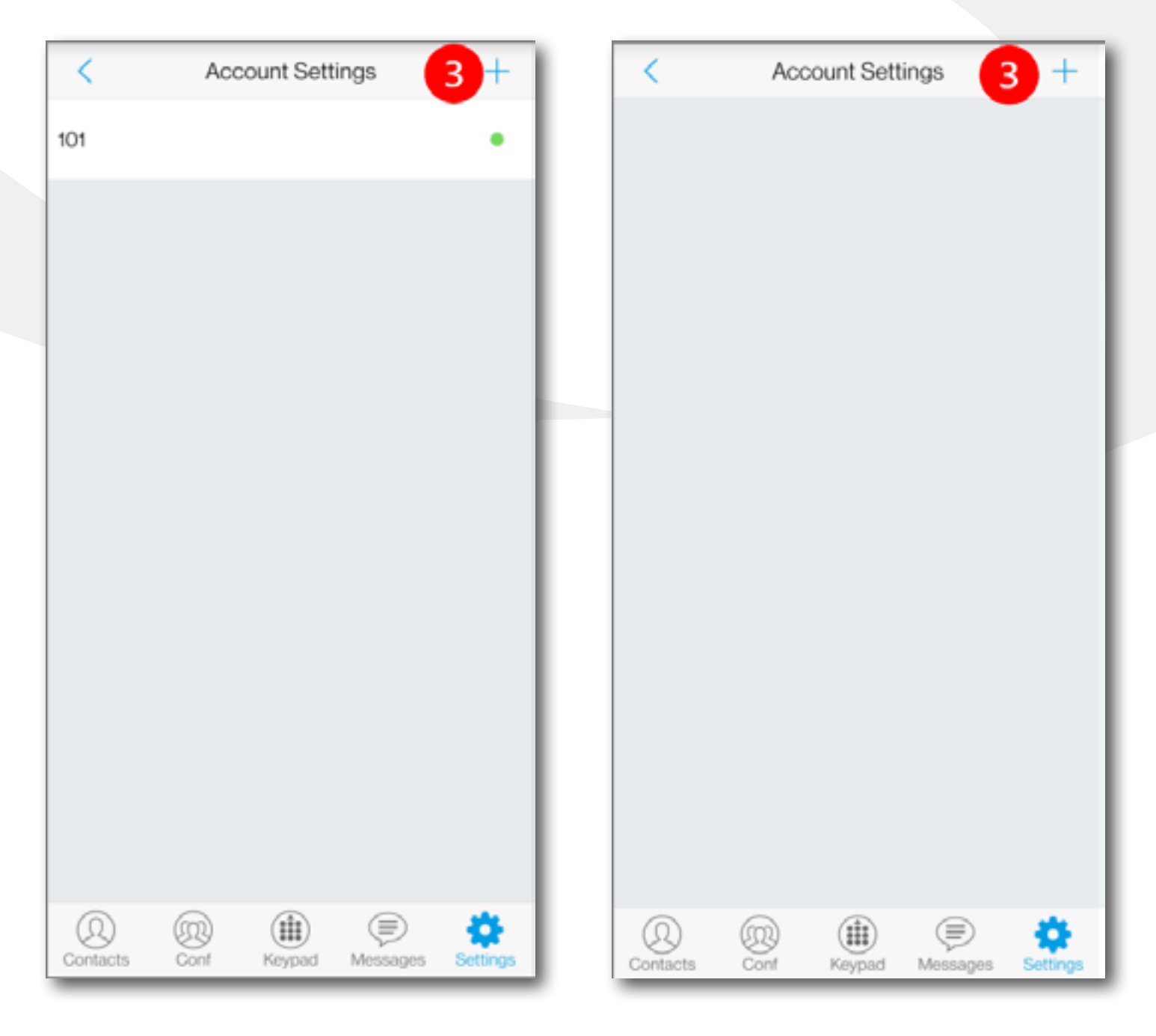

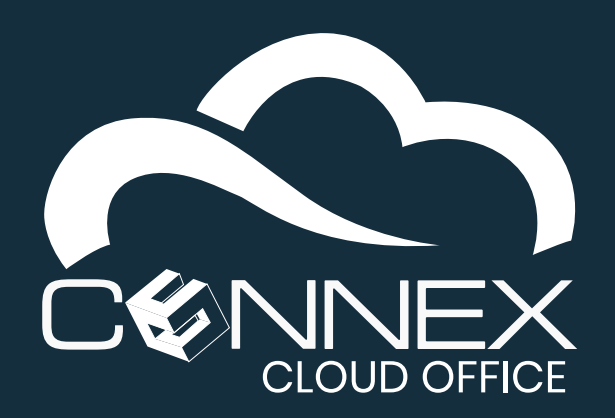

## CONNEX CLOUD OFFICE Mobile Softphone Configuration Guide

## Scan Your QR Code.

4 Align the camera (green guide) of your mobile device with the image of the **QR Code** on your computer screen.

Once the **QR Code** is recognized, you will see a confirmation pop-up prompt. Refer to the next section before proceeding.

When the **QR Code** is recognized, the application will ask you to confirm that you want to add a new account. Your extension number will be displayed. Click **Done** to add your Extension.

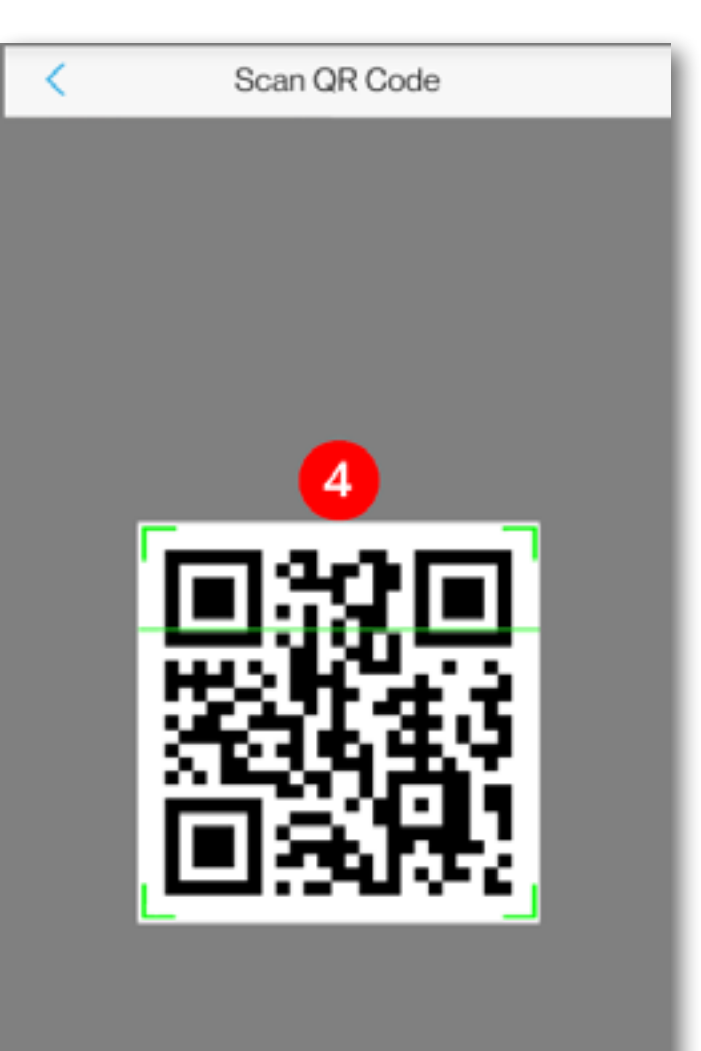

## **Confirm Account Settings**

Once the **QR Code** is recognized, the application will ask you to confirm the **Account Settings**:

5 If you are adding your *Extension* information for the first time, click **Done** to accept (*as shown in the* **First** 

## First Time (add)

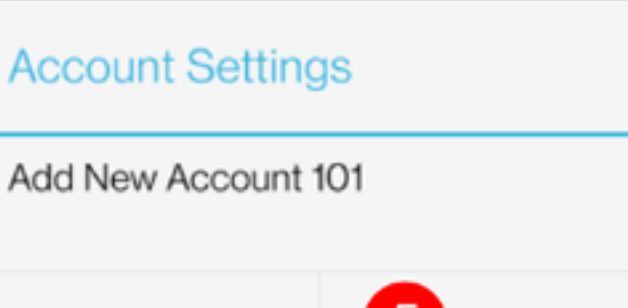

## **Update (overwrite)**

|    | Account Settings      |
|----|-----------------------|
| ie | Overwrite Account 101 |
|    | Add New Account       |
|    | Close                 |

Time column).

6 If you are updating your *Extension* information, you need to click Overwrite to update your existing *Extension* information.

| Cancel | 5 | Done |  |
|--------|---|------|--|
|        |   |      |  |

It is important that you do not click **Add New Account** as this will cause problems with your **Mobile Softphone** operation.

#### **Account Settings Screen**

Once the previous step is completed, you will be returned to the **Account Settings** overview screen, and your **Extension** number (**101** *in the example on the right*) and a green dot ( • ) should be displayed, indicating that your **Mobile Softphone** has successfully connected to your **Cloud Telephony** service.

Follow the steps on the next page for optimum configuration.

| 101 | • |
|-----|---|
|     |   |

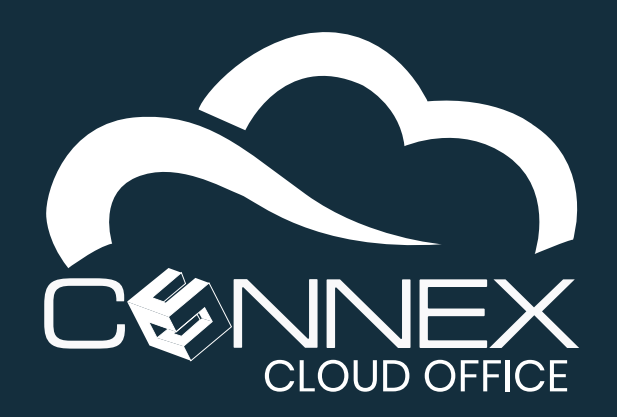

2

3

## CONNEX CLOUD OFFICE **Mobile Softphone Configuration Guide**

For optimum operation and to prevent issues with different firewall configurations when roaming, you need to change the default SIP Register Expiration timer value from 60 to 2 minutes.

## Change the SIP Register Expiration – Access your Account / Extension Settings

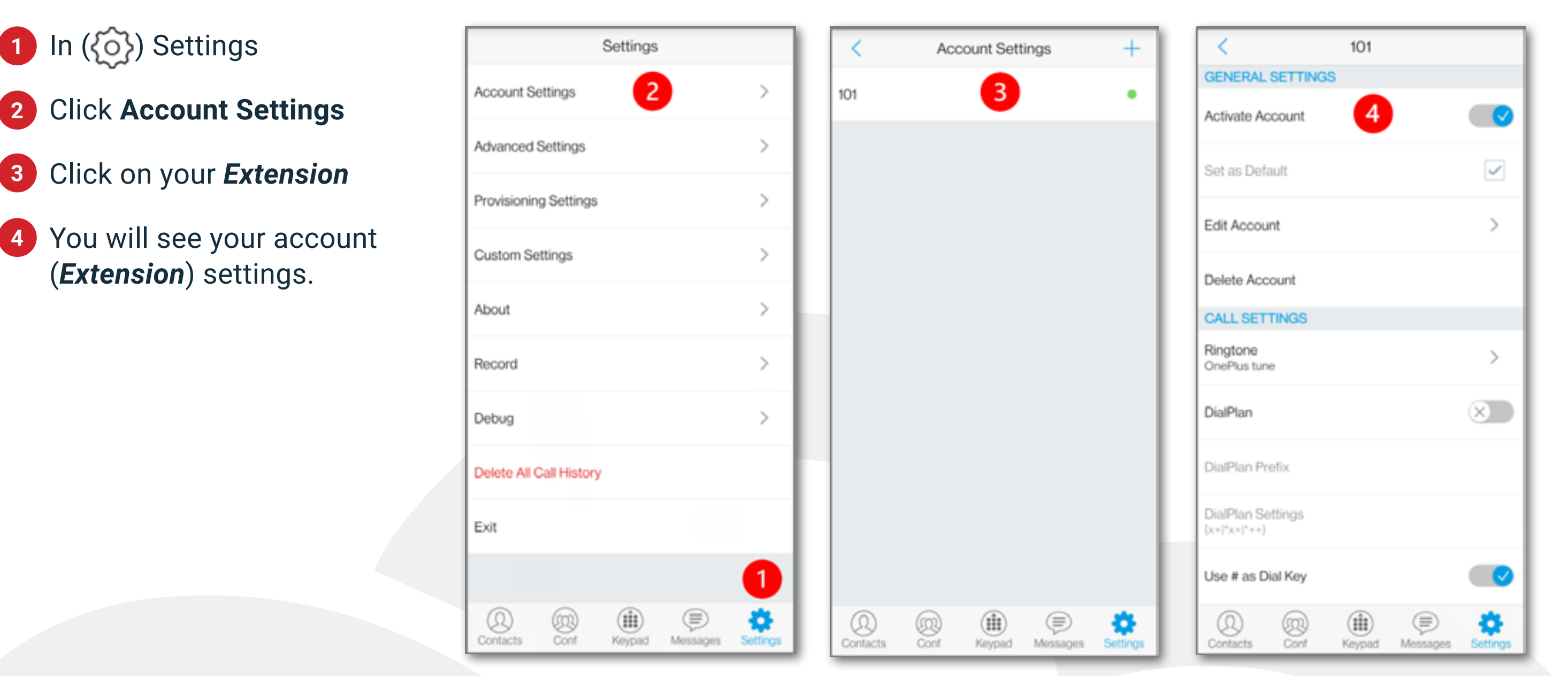

#### **Change the SIP Register Expiration – Change the default value**

- 5 On the General Settings screen, scroll to the SIP Settings section.
- 6 Click Register Expiration, to change the value.
- **7** Enter the value **2** and click **OK** to accept the change.
- 8 Verify that the **Register** Expiration value has been updated to **2**.
- You Mobile Softphone is now fully configured to make or receive calls. You can switch to another app or click on the **Keypad** icon (iii) to make a call.

| < 101                                                   |           |  |  |  |
|---------------------------------------------------------|-----------|--|--|--|
| SIP SETTINGS                                            |           |  |  |  |
| Enable Session Expiration                               |           |  |  |  |
| Session Expiration Settings                             | >         |  |  |  |
| SIP Port<br>5060                                        |           |  |  |  |
| Transmission Protocol<br>UDP                            | >         |  |  |  |
| Unregister Before New Registration<br>Unregister Single | >         |  |  |  |
| Register Expiration (m) 6                               |           |  |  |  |
| Only Accept SIP Requests from Known<br>Servers          | $\times$  |  |  |  |
| Check SIP User ID for Incoming INVITE                   | $\otimes$ |  |  |  |
| Enable 100rel                                           | $\times$  |  |  |  |
| NETWORK SETTINGS                                        |           |  |  |  |
| Contacts Conf Keypad Messages                           | Settings  |  |  |  |

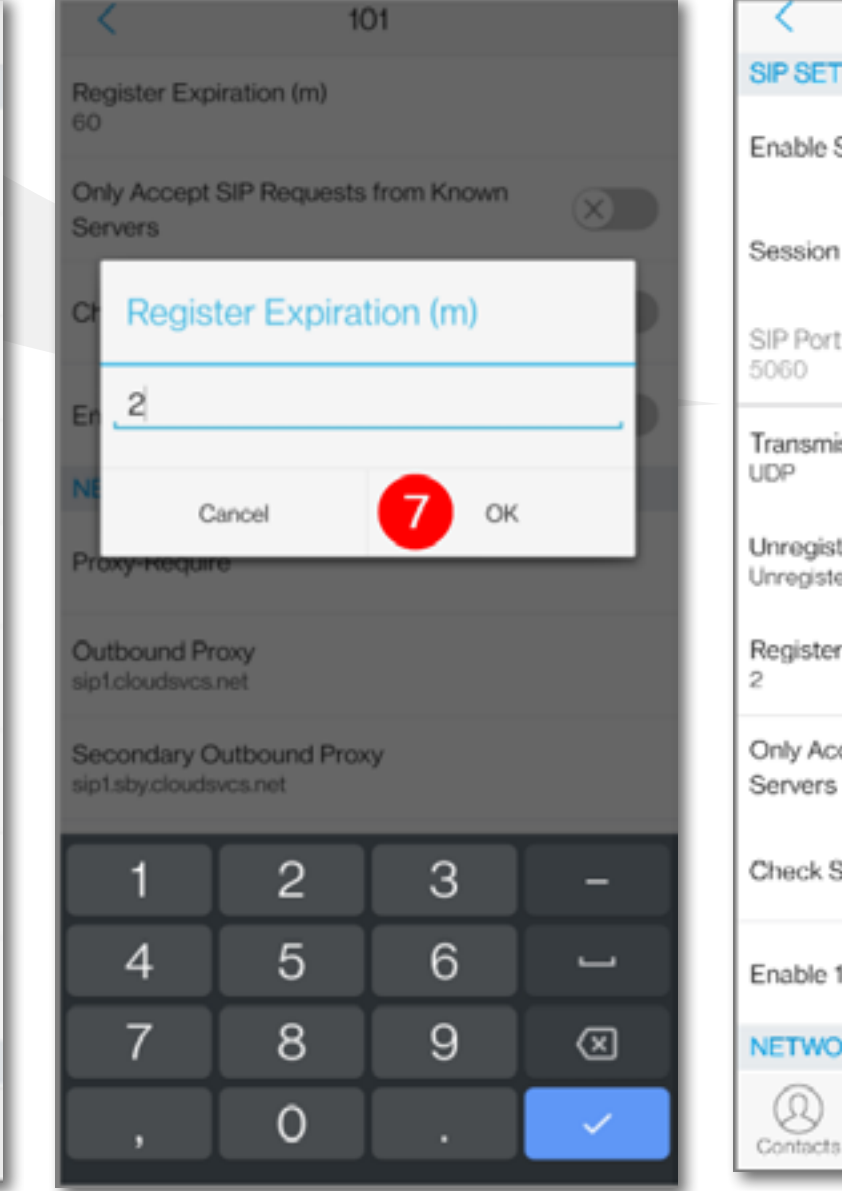

| < 101                                                   |          |  |  |  |  |
|---------------------------------------------------------|----------|--|--|--|--|
| SIP SETTINGS                                            |          |  |  |  |  |
| Enable Session Expiration                               |          |  |  |  |  |
| Session Expiration Settings                             | >        |  |  |  |  |
| SIP Port<br>5060                                        |          |  |  |  |  |
| Transmission Protocol<br>UDP                            | >        |  |  |  |  |
| Unregister Before New Registration<br>Unregister Single | >        |  |  |  |  |
| Register Expiration (m)                                 |          |  |  |  |  |
| Only Accept SIP Requests from Known<br>Servers          | ×        |  |  |  |  |
| Check SIP User ID for Incoming INVITE                   | ×        |  |  |  |  |
| Enable 100rel                                           | ×        |  |  |  |  |
| NETWORK SETTINGS                                        |          |  |  |  |  |
| Ocontacts Cont Keypad Messages                          | Settings |  |  |  |  |